# スイッチでのSimple Network Management Protocol(SNMP)トラップ設定の設定

### 目的

Simple Network Management Protocol(SNMP)は、IPネットワーク上のデバイスを管理する ために使用されるインターネット標準プロトコルです。SNMPメッセージは、管理対象オブ ジェクトに関する情報の検査と通信に使用されます。トラップメッセージは、システムイベ ントを報告するために生成されるSNMPメッセージのタイプの1つです。

Cisco Small BusinessシリーズスイッチはSNMPエージェントとして機能し、サポートされ ているManagement Information Base(MIB)で定義されたトラップを使用して、システムイ ベントをレポートしてレシーバ(Notification Recipients)とも呼ばれます。 トラップによる通 知は、軽快なSNMP要求の必要性を排除するため、ネットワークを大幅に改善できます。

この記事では、スイッチのシステム時刻設定の設定方法について説明します。

# 該当するデバイス

- Sx250シリーズ
- Sx300シリーズ
- Sx350シリーズ
- SG350Xシリーズ
- Sx500シリーズ
- Sx550Xシリーズ

#### [Software Version]

- 1.4.7.05 Sx300、Sx500
- 2.2.8.04 Sx250、Sx350、SG350X、Sx550X

## スイッチでのSNMPトラップの設定

スイッチのWebベースのユーティリティの[Trap Settings]ページでは、デバイスから SNMP通知を送信するかどうか、および該当する場合を設定できます。次の手順に従って、 スイッチのSNMPトラップ設定を設定します。

**注**:SNMP通知受信者SNMPv1、SNMPv2、またはSNMPv3の設定方法については、ここを クリックして<u>ください</u>。スイッチでSNMP通知フィルタを設定する方法については、ここを クリックし<u>てください</u>。

ステップ1:スイッチのWebベースのユーティリティにログインし、[Display Mode]ドロッ プダウンリストで[Advanced]を選択します。

注:この例では、SG350X-48MPスイッチが使用されています。

| Display Mode: | Basic 🔹  | Logout |
|---------------|----------|--------|
|               | Basic    |        |
|               | Advanced |        |

**注**:Sx300またはSx500シリーズスイッチを使用している場合は、ステップ2に<u>進みます</u>。

<u>ステップ2:[</u>SNMP] > [Trap Settings]を選択します。

| ▼ SNMP                           |  |  |
|----------------------------------|--|--|
| Engine ID                        |  |  |
| Views                            |  |  |
| Groups                           |  |  |
| Users                            |  |  |
| Communities                      |  |  |
| Trap Settings                    |  |  |
| Notification Recipients SNMPv1,2 |  |  |
| Notification Recipients SNMPv3   |  |  |
| Notification Filter              |  |  |

ステップ3:[Enable SNMP Notifications] チェックボックスをオンにして、スイッチがトラッ プレシーバにSNMP通知を送信できることを指定します。この機能を無効にするには、この チェックボックスをオフにします。

注:この機能はデフォルトで有効になっています。

**SNMP** Notifications:

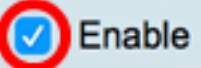

ステップ4:SNMP認証通知を有効にするには、[Enable Authentication Notifications]チェック ボックスをオンにします。この機能を無効にするには、このチェックボックスをオフにしま す。

**注**:この機能はデフォルトで有効になっています。

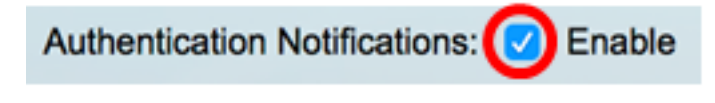

ステップ5:[Apply]をクリ**ックします**。

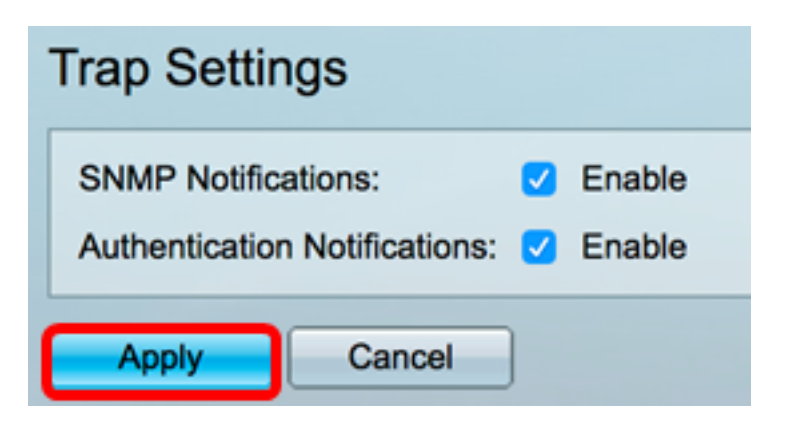

ステップ6:(オプション)[**Save**]をクリック**し**、設定をスタートアップコンフィギュレーションファイルに保存します。

| 8-Port Gigabit PoE St                                          | save<br>tackable Mar |
|----------------------------------------------------------------|----------------------|
| Trap Settings                                                  |                      |
| SNMP Notifications: C Er<br>Authentication Notifications: C Er | nable<br>nable       |
| Apply Cancel                                                   |                      |

これで、スイッチのSNMPトラップ設定が正常に設定されたはずです。